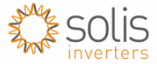

## Solis LAN Stick - Setting Fixed IP address and Firewalls

## Fixed IP

1: Connect LAN stick to operational inverter to provide power to LAN stick. Connect one end of an ethernet cable to LAN stick and other end directly to a computer.

2: On the computer, click on the Network Connections and select the Local Connection. Open the Local Connection Status, click on Properties, select internet protocol IPv4(TCP/IPv4).

3: Set a manual IP for the computer using the follwing information -IP address :10.10.100.253 Subnet mask:255.255.255.0 Default gateway:10.10.100.100 Click - OK (The IP of the computer must be with 10.10.100.XXX range to configure the LAN stick)

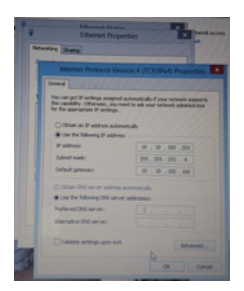

4: Once the computer IP is set with the above details open a web browser and navigate to 10.10.100.254 to login to LAN stick admin page.

Select Network, fill in the IP address assigned by the router/network administrator. Example below-

| 🗠 🔂 http://10.10.10 | 00.254/                     |               | 0 |
|---------------------|-----------------------------|---------------|---|
| Di heter //10       | 10.100.254/ × +             |               |   |
|                     | т.                          |               |   |
|                     |                             |               |   |
|                     |                             |               |   |
|                     |                             |               |   |
|                     |                             |               | - |
|                     |                             |               | 3 |
| System              | ◯ Obtain IP address automat | ically        |   |
| Network             |                             |               |   |
| Manual              | IP address                  | 192.168.1.101 |   |
| Restart             | Subnet mask                 | 255 255 255 0 |   |
| Reset               | Default gateway             |               |   |
| Reset               | Delault gateway             | 192.168.1.1   |   |
| Upgrade             |                             | 0.0           |   |
|                     | Obtain DNS address auton    | natically     |   |
|                     | Ose the DNS address belo    | 192 168 1 1   |   |
|                     | Preferred DNS server        |               |   |
|                     | Optional DNS server         |               |   |
|                     |                             |               |   |
|                     |                             | Save          |   |
|                     |                             |               |   |
|                     |                             |               |   |
|                     |                             |               |   |
|                     |                             |               |   |

Click Save.

5: Once the LAN stick IP address has been set as required the ethernet cable can then be removed from the computer and connected to the router.

6: Login to <u>www.ginlongmonitoring.com</u> and create a client account. Confrim Lan stick is connected to sever with Settings, Device (Status needs to be green tick, last updated time needs to be recent time)

## Firewall Details -

Ensure the following ports are set to allow data through router firewalls -

176.58.117.69 - UK server <u>data1.solarmanpv.com</u> Ports - 10000, 80, 10010 47.88.8.200 - Canada server data2.solarmanpv.com